### MON COMPTE > CONNEXION EN DEUX ÉTAPES

# **Appareil Secondaire Perdu**

Afficher dans le centre d'aide: https://bitwarden.com/help/lost-two-step-device/

# **U bit**warden

### **Appareil Secondaire Perdu**

Perdre l'accès à vos appareils secondaires (par exemple, un appareil mobile avec un authentificateur installé, une clé de sécurité, ou une boîte de courriel liée) a le potentiel de vous verrouiller hors de votre coffre Bitwarden.

Ce qu'il faut faire lorsque vous avez perdu l'accès à votre(vos) appareil(s) secondaire(s) dépend de si vous avez enregistré votre code de récupération pour l'identifiant en deux étapes. Si vous n'êtes pas sûr, souvenez-vous que les codes de récupération doivent être activement enregistrés (en d'autres termes, Bitwarden n'enregistrera pas cela nulle part pour vous) et ressemblent à quelque chose comme ceci :

| v  | View recovery code                           |      |  |  |  |
|----|----------------------------------------------|------|--|--|--|
|    | Two-step login Recovery code                 |      |  |  |  |
| rc | Your Bitwarden two-step login recovery code: |      |  |  |  |
| l  | QABW OTW6 VA53 FFJ8 DIWG GWM2 6A2Z SD71      |      |  |  |  |
|    | Print code Close                             | :war |  |  |  |
| l  | Authenticator.                               |      |  |  |  |

Exemple de Code de récupération

#### Avez-vous un code de récupération ?

Excellent ! Si vous avez enregistré votre Code de récupération quelque part, vous pouvez l'utiliser pour désactiver toutes les méthodes d'identifiant en deux étapes depuis l'extérieur de votre coffre. Apprenez-en plus ici.

### **D** bit warden

#### (i) Note

Les codes de récupération ne désactiveront pas Duo pour les organisations. Vous pouvez dire qu'une invite Duo est à l'échelle de l'**(Organisation)** par l'en-tête, comme dans la capture d'écran suivante:

|                                      | Choose an authentication method |                  |
|--------------------------------------|---------------------------------|------------------|
| /hat is this? C                      |                                 | Send Me a Push   |
| leed help?<br>owered by Duo Security | Passcode                        | Enter a Passcode |
| , , , ,                              |                                 |                  |
|                                      | Duo (Organisation)              |                  |

### Vous n'avez pas de code de récupération ?

Si vous n'avez pas enregistré votre Code de récupération quelque part en dehors de votre coffre, il n'y a malheureusement aucun moyen pour l'Équipe de récupérer le compte ou les Données qui s'y trouvent. Vous devrez supprimer votre compte et en commencer un nouveau.

#### 🖓 Tip

Avant de procéder à supprimer votre compte, essayez ce qui suit :

- 1. Vérifiez si vous avez une méthode d'identifiant en deux étapes alternative activée en sélectionnant **Utiliser une autre méthode d'identifiant en deux étapes** sur l'écran de connexion.
- 2. Si vous utilisez Duo, générez un code de contournement. Pour Duo pour les organisations, l'administrateur Duo de votre entreprise peut générer un code de contournement pour vous.
- 3. Si vous utilisez l'accès d'urgence : Les méthodes de connexion en deux étapes peuvent être désactivées par des contacts d'urgence de confiance avec un accès Prise de contrôle. Apprenez à utiliser l'accès d'urgence pour accéder à un coffre.
- 4. Vérifiez si vous êtes actuellement connecté à une quelconque des applications client Bitwarden (applications mobiles, extensions de navigateur, et plus). Si vous êtes, exportez vos données de coffre pour préserver vos données.

Pour supprimer votre compte :

1. Naviguez vers vault.bitwarden.com/#/recuperer-supprimer ou vault.bitwarden.eu/#/recuperer-supprimer.

2. Entrez l'Adresse de Courriel associée à votre compte.

## **D bit**warden

3. Dans votre boîte de réception de courriel, ouvrez le courriel et vérifiez que vous voulez supprimer ce compte Bitwarden.

Si l'une de vos applications client était connectée (voir l'astuce ci-dessus), déconnectez-vous d'elles. Si vous supprimez un compte Bitwarden qui a un abonnement Premium associé, Contactez-nous et nous réappliquerons votre abonnement existant au nouveau compte. Si vous avez réussi à exporter les données de votre coffre avant de le supprimer, vous pouvez facilement les importer dans le nouveau compte.